# Découverte du Framework jQuery Mobile en autonomie pour le contexte GSB (PARTIE 2)

# **Description du thème**

| Propriétés             | Description                                                                                                    |  |  |
|------------------------|----------------------------------------------------------------------------------------------------|--|--|
| Intitulé long          | Découverte en autonomie du Framework jQuery Mobile avec le contexte GSB dans sa partie gestion des rapports de visite                                            |  |  |
| Formation<br>concernée | BTS SIO option SLAM                                                                                                    |  |  |
| Matière                | SLAM4 ou phase préparatoire de PPE3 et PPE4                                                                                                    |  |  |
| Présentation           | Accompagnement dans la découverte de jQuery Mobile ; des sites de références sont proposés afin de développer pas à pas une application à partir du contexte GSB |  |  |
| Notions                | D4.1 - Conception et réalisation d'une solution applicative                                                                                                    |  |  |
|                        | D4.2 - Maintenance d'une solution applicative                                                                                                    |  |  |
|                        | Savoir-faire                                                                                                    |  |  |
|                        | Programmer un composant logiciel                                                                                                    |  |  |
|                        | Exploiter une bibliothèque de composants                                                                                                    |  |  |
|                        | Adapter un composant logiciel                                                                                                    |  |  |
|                        | Valider et documenter un composant logiciel                                                                                                    |  |  |
|                        | Programmer au sein d'un framework                                                                                                    |  |  |
| Prérequis              | Les principes du développement web, PHP, SQL                                                                                                    |  |  |
| Outils                 | SGBD MySql, un environnement de développement                                                                                                    |  |  |
| Mots-clés              | GSB, jQuery Mobile, Ajax                                                                                                    |  |  |
| Durée                  | 10 heures                                                                                                    |  |  |
| Auteur(es)             | Patrice Grand, Gildas Spéno relectrice attentive et éclairée                                                                                                    |  |  |
| Version                | v 1.0                                                                                                    |  |  |
| Date de publication    | Mars 2016                                                                                                    |  |  |

Poursuivons notre découverte de jQuery Mobile ; vous avez compris l'organisation des pages dans ce type d'application nommée SPA (Single Page Application), vous avez découvert les premiers *widgets*, vous avez mené une requête Ajax. Nous allons, lors de cette deuxième partie, intégrer la base de données et utiliser de nouveaux *widgets*.

# Query Mobile avec une base de données

# Les tables

Le modèle logique est donné dans l'annexe 1 de la partie 1 ; le script SQL est fourni dans le fichier *gsbrapports.sql*.

#### Travail à faire

8. Installer les tables sur un serveur MySQL.

Nous allons développer la couche d'accès aux données.

Commençons par créer un répertoire data ainsi qu'un fichier qui contiendra notre classe pdo :

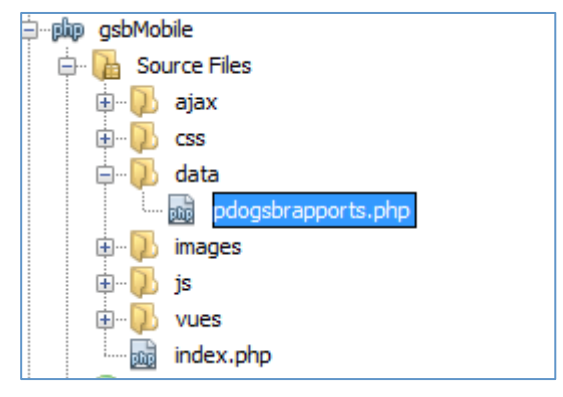

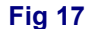

Nous utiliserons :

- une classe qui reprend l'architecture de la classe *pdo* du contexte GSB, elle est disponible dans le fichier *pdogsbrapportV0.php*
- des requêtes préparées qu'il faut privilégier pour tout accès aux données.

# La connexion du visiteur avec la base de données

Nous allons faire une première expérimentation de l'architecture Ajax avec accès à une base de données ; soyez très attentifs ©

## 1) Côté pdo

Le code est classique ; la classe *pdoGsbRapports* est fournie. À chaque fois que vous aurez besoin d'accéder à la base de données, il faudra intégrer ce fichier (bibliothèque de classe dans votre code). La méthode *getLeVisiteur* retourne l'id, le nom et le prénom du visiteur concerné par un login et un mot de passe ou NULL.

## 2) Côté Ajax

Le code initial est un peu modifié (il n'y avait pas d'accès aux données) :

| 9  | </th <th>php</th> | php                                                             |
|----|-------------------|-----------------------------------------------------------------|
| 2  |                   | <pre>session_start();</pre>                                     |
| 3  |                   | <pre>require_once '/data/pdogsbrapports.php';</pre>             |
| Â  |                   | <pre>\$mdp = \$ REQUEST['mdp'];</pre>                           |
| Â  |                   | <pre>\$ sequest['login'];</pre>                                 |
| 6  |                   | <pre>\$pdo = PdoGsbRapports::getPdo();</pre>                    |
| 7  |                   | <pre>\$visiteur = \$pdo-&gt;getLeVisiteur(\$login,\$mdp);</pre> |
| 8  | <b>P</b>          | if(\$visiteur != NULL){                                         |
| 9  |                   | <pre>\$_SESSION['visiteur'] = \$visiteur ;</pre>                |
| 10 |                   | <pre>\$_SESSION['visiteur']['mdp'] = \$mdp;</pre>               |
| 11 |                   | <pre>\$_SESSION['visiteur']['login'] = \$login;</pre>           |
| 12 | L                 | }                                                               |
| 13 |                   | <pre>echo json_encode(\$visiteur);</pre>                        |
| 0  | ?>                |                                                                 |

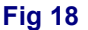

#### Remarques :

- À la ligne 2, nous installons le mode session, afin de stocker le visiteur (ligne 9). Ainsi, tous les appels Ajax pourront récupérer le visiteur, à la seule condition bien sûr, d'activer le mode session, cf point suivant.
- La ligne 3 inclut le fichier de la classe ; à ce propos, il faut bien comprendre que l'appel Ajax est une requête http « classique », donc en mode déconnectée ; ainsi il faudra pour chaque page PHP répondant à un appel Ajax « reconstruire » son environnement applicatif par exemple inclure une bibliothèque (comme ici), ou créer un objet *pdo* (comme ici) ou bien encore se mettre en « mode session » avec session\_start().
- La ligne 6 crée un objet pdo, cf le point précédent.
- La ligne 7 est classique et appelle la méthode de la classe.
- Les lignes 9, 10 et 11 ajoutent à la session les login et mot de passe ; en effet il est conseillé de ne pas faire circuler dans le sens serveur/client ces données sensibles. Le login et mot de passe seront utilisés plus loin pour sécuriser des demandes de mises à jour de données.

## 3) Côté jQuery

Pas de modification par rapport à la version sans base de données.

# La mise à jour des rapports

Nous continuons par la mise à jour d'un rapport existant ; le cas d'utilisation « gérer les rapports de visite » dans son scénario étendu (annexe 1) décrit le fonctionnement attendu. Nous souhaiterions avoir des écrans qui ressemblent à ceci :

| Gestion d         | les vist     | 0 | 0                | Gestion des vist                   | . 6         |
|-------------------|--------------|---|------------------|------------------------------------|-------------|
| Choisir un rappor | t            |   | Chois            | ir un rapport                      |             |
| Date de la visite |              |   | Date d           | e la visite                        |             |
|                   |              | • | 2016-            | 02-05                              | -           |
|                   |              |   | Visites<br>médec | effectuées le : 2016-02-0<br>ins : | )5 chez les |
|                   |              |   | Saba             | atier Adelphe                      | Ø           |
|                   |              |   | Tha              | rdieux Aurélien                    | Ø           |
|                   |              |   |                  |                                    |             |
| Mes visites       | Mes médecins | ; | N                | les visites M                      | es médecins |
| Fig               | 19           |   |                  | Fig 20                             |             |

Les médecins visités ce jour apparaissent lorsque la date a été sélectionnée.

Lorsque le visiteur sélectionne un médecin visité, l'écran fait apparaître les champs à modifier éventuellement :

| Médeci<br>Motif | n : Thardieux A | urélien |
|-----------------|-----------------|---------|
| Visite a        | annuelle        |         |
| Bilan           |                 |         |
| Près p          | ressé, peu ouve | rt      |
| Valio           | ler             |         |
|                 |                 |         |
|                 |                 |         |
|                 |                 |         |
|                 |                 |         |
|                 |                 |         |

| re<br>ce | commandation très chaleureuse de<br>Infrère |  |  |  |
|----------|---------------------------------------------|--|--|--|
| Bi       | Votre mise à jour a bien été enregistrée    |  |  |  |
| V        | Ok                                          |  |  |  |
| 1        | /alider                                     |  |  |  |
|          | Fig 22                                      |  |  |  |

#### Fig 21

À la validation, les informations sont enregistrées en base, un message en alerte le visiteur. Nous allons avancer ensemble. Vos pages vues doivent contenir au moins :

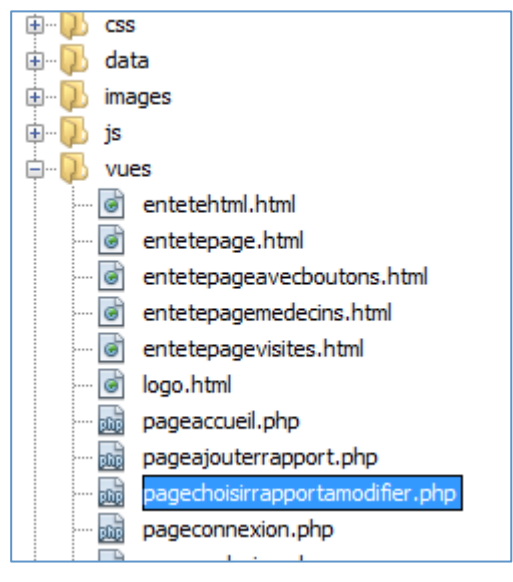

**Fig 23** 

#### 1) La page pagechoisirrapportamodifier

#### 1.a Côté HTML

Elle contient la zone de saisie pour la date et la liste des médecins, construite au moment où on sélectionne la date (Fig 19 et 20). Cette page est simple à écrire, elle fait appel à une *div ui-field-content* (voir Fig 9) contenant :

- la zone de saisie de type date (renseigner l'attribut id de cet élément),
- et la zone juste au-dessous de type label.

Concernant la liste, vous allez découvrir la listview. Allons consulter notre site préféré http://api.jquerymobile.com/category/widgets/.

Dans cette page, en plus des entêtes classiques (data-role) il n'y aura que la balises ul. Les balises li seront insérées en jQuery.

## Travail à faire

9. Créer cette page.

## 1.b Côté jQuery

C'est un peu plus délicat... Il faut utiliser l'événement *change* de la zone de saisie de la date. Prenez soin de préfixer dans le sélecteur l'id de l'élément HTML par sa page conteneur : \$(#idPage #idElementHTML).bind(...)

## Travail à faire

10. Écrire le code jQuery de manière à faire seulement apparaître ce qui est présenté figure 24.

| Rapports de visite                                        | 6 |
|-----------------------------------------------------------|---|
| θ                                                         |   |
| Choisir un rapport                                        |   |
| Date de la visite                                         |   |
| 2016-02-05                                                | - |
| Visites effectuées le : 2016-02-05 chez les<br>médecins : |   |

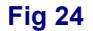

Dans la suite de l'événement *change*, nous allons faire un appel Ajax (un POST) qui pointera sur une page PHP avec un argument, la date choisie. La fonction de retour jQuery (que nous avons appelée *foncRetourListeRapports*) ne fera rien, pour l'instant ; elle devra néanmoins être présente.

Nous avons appelé le fichier PHP *traiterlesvisitesaunedate.php*... ne soyez pas avare de nom très significatifs ©

Le code de cette nouvelle page PHP est relativement trivial, il :

- ouvre le mode session ;
- intègre la bibliothèque de la classe ;
- récupère le champ date passé en Ajax ;
- récupère le login et le mot de de passe du visiteur (on pouvait utiliser son *id*) de la session ;
- crée un objet pdo ;
- demande à cet objet d'exécuter la méthode getLesVisitesUneDate (pas encore écrite)
  \$lesVisites = \$pdo->getLesVisitesUneDate(\$login, \$mdp, \$date);
- retourne (echo) \$lesVisites en JSON.

Pour tester efficacement cette page, vous devez disposer de plusieurs visites pour un visiteur le même jour, dans la base de données ; rajouter 2/3 visites dans la base.

### Travail à faire

- 11. Écrire le code du fichier traiterlesvisitesaunedate.php
- 12. Écrire aussi la méthode *getLesVisitesUneDate* (qui doit retourner id du rapport, le nom et le prénom du médecin).

Il faudra tester tout cela en utilisant *FireBug* (annexe 3 de la partie 1) ; ceci est **indispensable**.

#### Conseils :

Concernant la méthode *getLesVisitesUneDate*, prenez l'habitude de ne retourner que ce qui est nécessaire, ainsi n'écrivez pas systématiquement select \*.

Lorsque vous avez une requête de jointure, vous avez plusieurs champs id ; prenez l'habitude de créer à cette occasion un alias (id as idRapport) ; vous communiquez ainsi à son « utilisateur » une signification au champ retourné.

Bien, nous supposons que l'appel Ajax fonctionne. Passons à ce qui est le plus délicat : notre objectif est de remplir les éléments ul (qui sont écrits en dur dans la page) par des éléments li, créés dynamiquement par jQuery.

**CE N'EST PAS TRES COMPLIQUE SI VOUS ETES METHODIQUE**. Dans la fonction *foncRetourListeRapports,* il faut :

- faire une boucle for sur le nombre de rapports (*lesVisites.length*, si *lesVisites* est l'argument de votre fonction) ;
- récupérer le rapport courant var unRapport = lesVisites[i] ;
- récupérer chaque champ, l'id du rapport (unRapport['id']), le nom du médecin et son prénom ;
- écrire une chaîne de texte qui commence par var html = "<li id = ...
- La syntaxe d'une balise li étant la suivante :
  - Chaine\_a\_afficher

Dans notre contexte, chaque balise devra afficher les noms et prénoms des médecins (sous forme d'hyperliens) :

| Fournil Sophie     | Ð |
|--------------------|---|
| Anglabort Aristota | 0 |

L'attribut *id* de cette balise aura comme valeur l'id du rapport, nécessaire pour faire apparaître un rapport particulier lorsqu'on la sélectionnera.

- nous ajoutons cette chaîne à notre liste *ul* 

\$("#pagechoisirrapportamodifier #listerapports").append(html);

- Et nous fermons la boucle, et c'est tout, enfin presque...

# Travail à faire

12. Écrire ce code.

Si vous voyez quelque chose qui ressemble à une liste, c'est très bien. Nous allons en profiter pour aborder un aspect lié à jQuery Mobile.

Vous avez dû constater, lorsque vous ouvrez *FireBug* sur le code HTML, que jQuery Mobile ajoute du code à celui que vous avez écrit ; il rajoute les classes *css* pour figurer les éléments HTML dans un *look* mobile (c'est le rôle de l'attribut *data-role*). Si votre code est écrit *en dur*, il n'y a pas de problème ; par contre, si votre code provient de jQuery, donc après le chargement de la page, il y a un problème. C'est le cas de nos balises *li* qui sont créées après le chargement de la page. Il faut donc demander un rafraichissement de la page.

Notons, que ce problème, est source de bien des soucis car tous les navigateurs ne réagissent pas de la même manière, tout comme les différentes versions de jQuery Mobile. Il faut souvent s'armer de patience et visiter les forums qui traitent du problème qui malheureusement n'ont pas toujours la même réponse selon l'élément HTML à rafraichir ou construire ou reconstruire... et le navigateur. Un dernier petit souci, cohérent celui-ci : si l'on refait deux fois une recherche, la liste n'est pas vidée. La solution est simple, il faut la vider au début de la fonction :

\$("#pagechoisirrapportamodifier #listerapports").empty();

2) La page pagerapportamodifier, fig 21 et 22

Il faut ajouter cette page à nos vues.

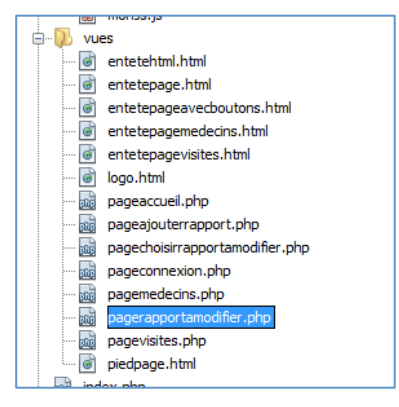

**Fig 25** 

Dans cette vue PHP, le code correspond à la figure 21, les zones de texte sont de type textarea.

## Travail à faire

13. Créer cette page.

## Côté jQuery

Le code est à écrire sur l'événement "click" ; on vous donne l'entame :

```
$ ("#pagechoisirrapportamodifier").on("click","li", function(e) {
 var idRapport = $(this).attr("id");
 window.idRapport = idRapport;
```

#### Fig 26

#### Remarques :

- La première ligne indique que cet événement *click* est ajouté à toutes les balises *li* de la page indiquée. La seconde ligne récupère la valeur courante -\$(*this*)- de l'attribut *id* (le rapport sélectionné pour modification);
- La troisième ligne stocke cette valeur dans une variable accessible en dehors de la fonction (portée script).

Pour la suite, il faut :

- récupérer le contenu de type *text* de la balise (c'est le nom et le prénom du médecin)
  grâce à cette instruction :
  - var medecin = \$(this).text();
- le mettre dans une variable window (cf figure 26) ;
- lancer la requête Ajax (POST) qui prendra l'*idRapport* comme argument, qui pointera sur un fichier PHP (pas encore écrit) *traiterchoixrapport.php*. La fonction de retour sera appelée *foncRetourChoixRapport*.

#### Travail à faire

14. Terminer cette fonction JQuery. Attendre pour tester.

15. Écrire la page PHP *traiterchoixrapport.php* qui récupère l'id du rapport et retourne (*echo*) les champs du rapport à l'aide d'une nouvelle méthode à écrire dans la classe pdo *getLeRapport*(*\$idRapport*).

16. Tester maintenant avec FireBug.

17. Il ne reste plus qu'à écrire le code de la fonction *foncRetourChoixRapport* ; elle commence par un appel de la page du rapport à modifier :

\$.mobile.changePage("#pagerapportamodifier");

# La mise à jour du rapport

La figure 22 propose le fonctionnement attendu ; enregistrement en base et apparition d'une boite de dialogue.

Le code ici, reprend ce que nous avons déjà vu :

- côté jQuery, l'ajout d'un événement click sur le bouton valider. Son code commence à récupérer l'id du rapport, le contenu des champs *motif* et *bilan*, poursuit par une fonction Ajax qui prend ces trois arguments ;
- côté pdo, une méthode qui permet de mettre à jour la base majRapport(\$idRapport,\$bilan,\$motif).
- côté Ajax, la récupération des trois arguments et l'appel de la méthode du pdo ;
- dans la fonction de rappel, juste le message de confirmation et le chargement de la page de choix du rapport à modifier.

#### Remarque :

La fonction pdo *majRapport* retourne une valeur qui indique si *la mise à jour de la* base s'est bien passée. C'est cette valeur (1) qui sera testée dans la fonction de retour pour afficher la boite de dialogue.

## Travail à faire

18. Écrire le code correspondant à ce qui est décrit plus haut.

## Ceci termine la deuxième partie, disponible dans le dossier CorrigegsbMobilePartie2.